## **TL TRANSPORT-TRAINER** DE

### Wie lege ich mein Team an?

1. Oben rechts auf das Profilbild klicken

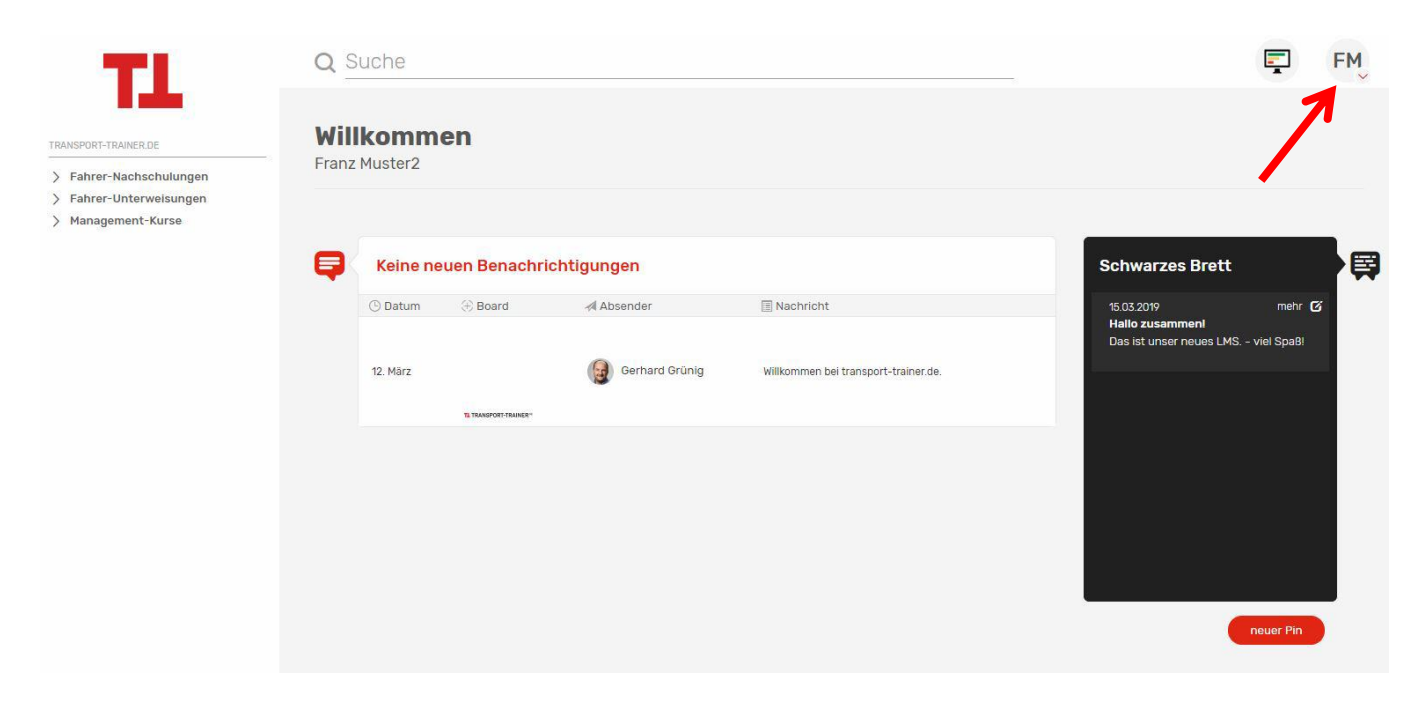

2. Den Menüpunkt "Mein Team" auswählen

#### 3. "Teammember einladen" auswählen

| TL                                                                                 | Q Suche                                               |               |                 |                                            | FM        |
|------------------------------------------------------------------------------------|-------------------------------------------------------|---------------|-----------------|--------------------------------------------|-----------|
| TRANSPORT-TRAINER.DE  Fahrer-Nachschulungen Fahrer-Unterweisungen Management-Kurse | <b>WB1</b><br>Kontakte verwalten                      |               |                 |                                            |           |
|                                                                                    | 🙎 Name 🔶                                              | 💼 Abteilung 🗢 | © Hinzugefügt ♦ | * Rolle \$                                 | Ø         |
|                                                                                    | FM Franz Muster2                                      |               | 12.03.2019      | Teamowner<br>(eingeschränkt, nur Kursnutz  |           |
|                                                                                    | DF Der Fahrer                                         |               | 12.03.2019      | Teammember<br>(eingeschränkt, nur Kursnutz | $\otimes$ |
| •                                                                                  | LB Laura Bruckner (Einladung versendet)               |               | 18.03.2019      | Teammember<br>(eingeschränkt, nur Kursnutz | $\leq$    |
|                                                                                    | Teammember einladen 0 Unternutzer frei (0 reserviert) |               |                 |                                            |           |

# TL TRANSPORT-TRAINER DE

4. Füllen Sie die Daten aus:

- E-Mail (eindeutige E-Mailadresse Ihres Kollegen/Kollegin)
- Anrede
- Titel
- Vorname
- Nachname
- Abteilung (mit Hilfe der Abteilung können Sie später Gruppen auswählen)
- Rolle (siehe Tabelle)

|                            | Teamadmin | Teammember<br>(Eingeschränkt, nur<br>Kursnutzung)* |
|----------------------------|-----------|----------------------------------------------------|
| Team verwalten             | Ja        | Nein                                               |
| Schwarzes Brett            | Ja        | Nein                                               |
| Unterweisungen und         | Ja        | Nein                                               |
| Management-Kurse           |           |                                                    |
| zuweisen                   |           |                                                    |
| Fahrer-Unterweisungen      | Ja        | Ja                                                 |
| (wenn Kurs freigeschalten) |           |                                                    |
| Fahrer-Nachschulungen      | Ja        | Ja                                                 |
| (wenn Kurs freigeschalten) |           |                                                    |
| Managementkurse (wenn      | Ja        | Ja                                                 |
| Kurs freigeschalten)       |           |                                                    |

\*Die Rolle Teammember (Eingeschränkt, nur Kursnutzung) kann beliebig oft vergeben werden. Sie ist für Ihre Fahrer und Kursnutzer gedacht.

5. An die Mitarbeiter/Mitarbeiterinnen wir nun eine E-Mail mit einem Aktivierungs-Link versendet. Möglicherweise landet diese Mail im Spam-Ordner des Postfachs.

6. In der E-Mail ist ein Link. Diesen anklicken und:

- a) ein Passwort vergeben und dieses bestätigen
- b) sich mit seinem VerkehrsRundschau/Verlag Heinrich Vogel Account einloggen.
- Zum Beispiel wenn der Mitarbeiter Newsletter-Empfänger ist.

Achtung: Der Link ist nur einmal gültig!

#### Sie haben noch Fragen?

Kundenservice 089 203043-1100 Montag - Donnerstag: 9:00 - 16:00 Freitags: 9:00 - 15:00 vertriebsservice@springernature.com